## 개인정보수집이용 및 서약서 동의

수성아트피아는 정보주체의 동의에 의해 개인정보를 수집 이용합니다.

- 수집 및 이용목적 : 수성아트피아 대관에 관련한 지원과 서비스 제공

- 정보주체의 권리 : 대관 신청에 관한 개인정보 열람, 정정·삭제 청구권

수성아트피아 대관에 관련한 지원과 서비스 제공을 위해 수집·보유하고 있는 주요 개인정보 파일은 다음과 같습니다.

- 개인정보 항목 : 이름, 생년월일(주민등록번호), 주소, 연락처, E·MAIL, 주소, 아이디(ID), 접속 IP주소 - 보유 및 이용기간 : 이용기간(해당 지원과 서비스가 제공되는 기간), 보유기간(정보제공자의 동의 없이 보유하지 못함)

4. 대관안내-온라인 대관신청-분야선택(전시대관)-

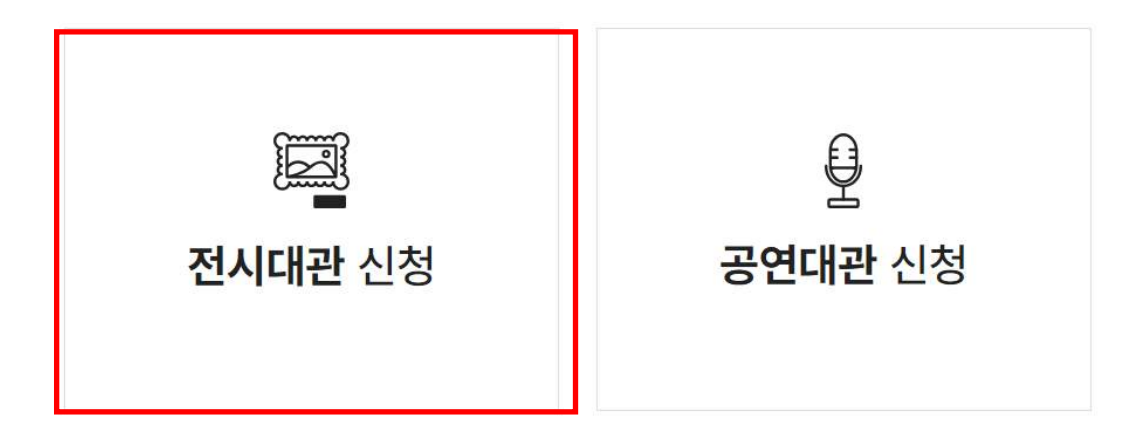

신청에 앞서 첨부하실 서류를 먼저 작성해두시면 편리합니다.

## 대관신청 하시고자 하는 분야를 선택해주세요.

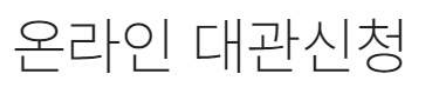

RENTAL INFO

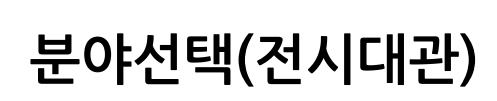

3. 대관안내-온라인 대관신청-

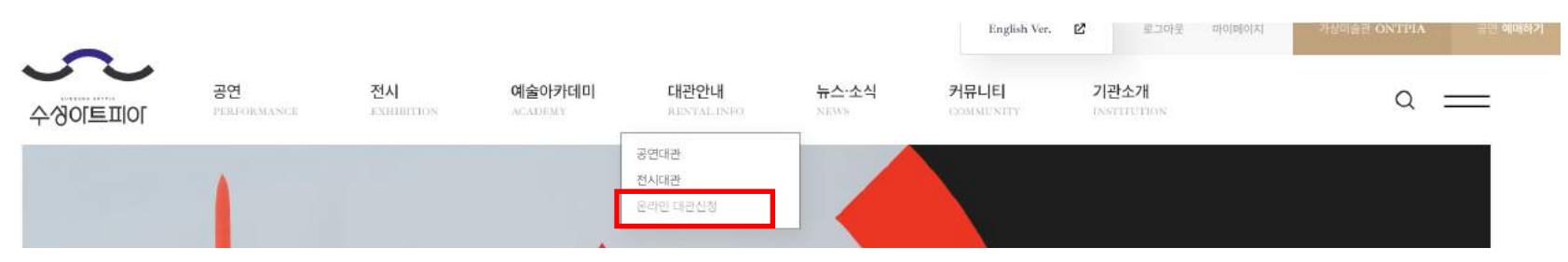

## 2. 대관안내- 온라인 대관신청

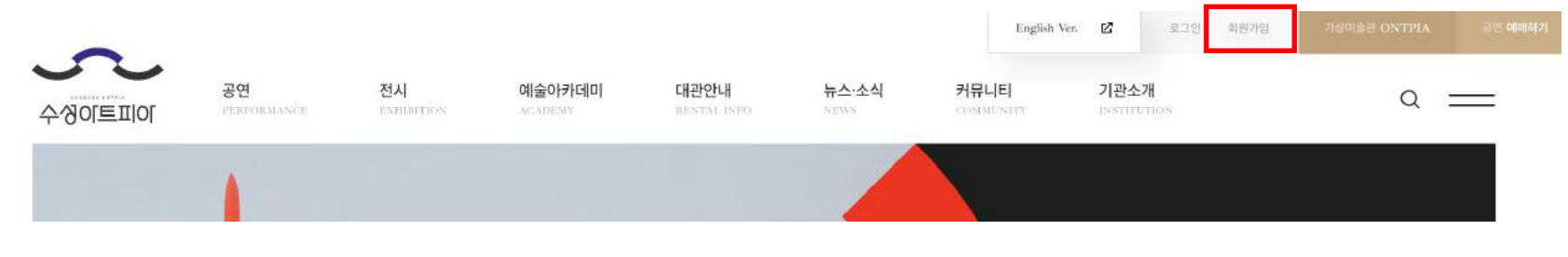

# 1. 수성아트피아 홈페이지 회원가입

# 온라인 대관 신청방법

6. 대관안내-온라인 대관신청-분야선택(전시대관) -개인정보수집이용 및 서약서 동의-시설 및 일자 선택

| 약관등        | ) <b>ট</b><br>의 날지                    | ₩<br>₩<br>₩<br>₩<br>₩ | 정보업 | <b>)</b><br> व | <u>ව</u> ් | 완료  |     |     |
|------------|---------------------------------------|-----------------------|-----|----------------|------------|-----|-----|-----|
| 1          |                                       | 2                     |     | <              | 2023, 10   | >   |     |     |
| 시설 전책      | <b>2</b> 杯从型                          | SUN-5                 | MON | TUE            | WED        | THU | FRI | SAT |
|            | 1 1 1 1 1 1 1 1 1 1 1 1 1 1 1 1 1 1 1 | 1                     |     |                |            |     |     |     |
| 날짜 선택하기    |                                       | 8                     |     |                | 11         |     |     | 14  |
| 2023.10,24 |                                       | 15                    | 16  |                |            |     |     |     |
| 2023.10.29 |                                       | 22                    | 23  | 24             |            |     |     |     |
| 신청하기       |                                       | 29                    | 30  | 31             |            |     |     |     |

### RENTAL INFO 온라인 대관신청

## 시설 및 일자 선택

5. 대관안내-온라인 대관신청-분야선택(전시대관)-개인정보수집이용 및 서약서 동의-

|                                        | ○개인정보 보호법 등 관련 법규에 의거하여 상기 본인은 위와 같이 개인정보 수집 및 활용에 동의합 |  |  |
|----------------------------------------|--------------------------------------------------------|--|--|
|                                        |                                                        |  |  |
| 서약서                                    |                                                        |  |  |
| 수성아트피아 대관시설 사용에 있어 아래 사항을 지킬 것을 서약합니다. |                                                        |  |  |
| - 아 래 -                                |                                                        |  |  |

| 개인정보수집이 | 용동의서 |
|---------|------|
|---------|------|

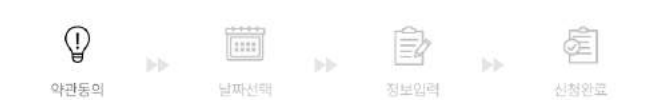

## 온라인 대관신청

RENTAL INFO

## 사용신청서 작성(첨부파일 미첨부 시 신청불가)

전시실 사용 신청서

| 신청인  |                              |                   |         |                                                        |
|------|------------------------------|-------------------|---------|--------------------------------------------------------|
| 구분   | ■ 단체 개인                      | 개인전 단체전 구분사형      | 방 필히 참조 |                                                        |
| 성명   | 국문 음길동                       | 영문 - Hong Gildong |         |                                                        |
| 생년월일 | 1982.02.26                   |                   | 전화번호    | 010-0000-0000                                          |
| 단체명  | <sup>단세명</sup><br>단체 신경일 경우만 | 해당                | 사업자등록번호 | 502-82-20323<br>* 세금계산서 받으실 사업자번호 또는 추인등록번호로 꼭 특성하추십시오 |
| 이메일  | ssartpia@naver.com           |                   | 주소      | 대구광역시 수성구 무학로 180                                      |

### 전시내용

| 전시명       |          |             |         |       |        |  |
|-----------|----------|-------------|---------|-------|--------|--|
| 전시장르      | 한국화 회:   | 화 드로잉/판화 조각 | 뉴미디어 공예 | 사진 서에 | 디자인 건축 |  |
| 타 기관 중복지원 | <b>R</b> | 무           |         |       |        |  |

### 사용 정보

| 전시장소    | ■ 1전시실(1일 250,000원)                                                                                     |  |  |  |  |  |  |
|---------|----------------------------------------------------------------------------------------------------|--|--|--|--|--|--|
| 전시 기간   | 1순위 2023.10.24 - 2023.10.29 10:00 ~ 18:00                                                               |  |  |  |  |  |  |
|         | 2순위         2023.04.04         -         2023.04.09         10:00 ~ 18:00           수기로 작성(신청가능 일자만 해당) |  |  |  |  |  |  |
| 작품 설치일  | 1순위 또는 2순위에 해당되는 <u>월요일</u> / 10:00 - 18:00 중 담당자와 시간 협의                                                |  |  |  |  |  |  |
| 작품 철수일  | 1순위 또는 2순위에 해당되는 마지막 전시일 / <b>17:00부터</b>                                                               |  |  |  |  |  |  |
| 총 대관 비용 | 1,500,000원 (총 대관일수: 6일)                                                                                 |  |  |  |  |  |  |

### 기획의도

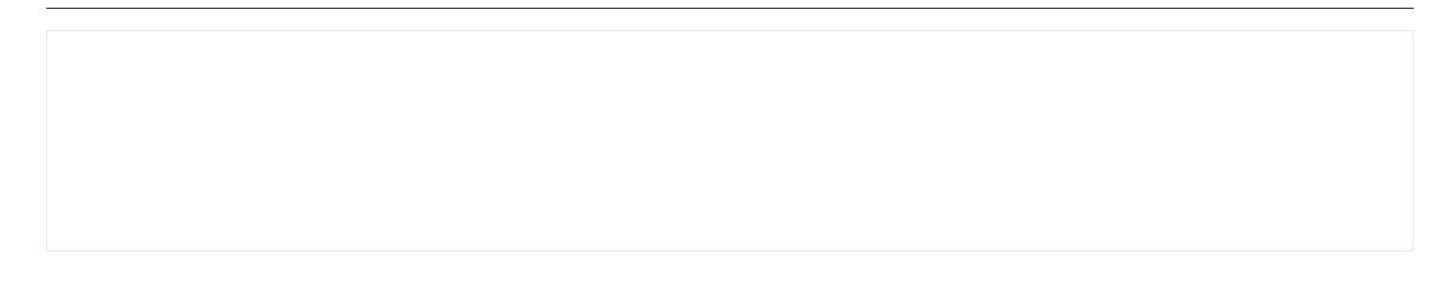

## 7. 마이페이지(신청상태 및 결과 확인 가능)

### ▶ 대관결과 확인 - 홈페이지 마이페이지

신청완료: 신청서 제출 완료, 신청서 수정가능 승인 중: 신청된 내용 승인검토 중, 신청서 수정불가 승인: 대관신청 승인 조건부 승인: 조건하에 승인 가능

▶ 대관결과 확인

홈페이지 공고 확인

### 부결: 대관신청 부결

마이페이지

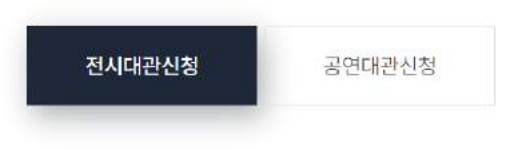

| No. | 구분 | 신청 대관일                  | 신청시설 | 신청일        | 진행상태                            |
|-----|----|-------------------------|------|------------|---------------------------------|
| 2   | 회화 | 2023-10-17 ~ 2023-10-22 | 1전시실 | 2023-09-25 | <ul> <li>조건부승인 (사유:)</li> </ul> |
| 1   | 회화 | 2023-10-17 ~ 2023-10-22 | 1전시실 | 2023-09-25 | 승인                              |

к 1 н